# Sysmac 环境下 EthernetIP 通讯控制 CTEU-EP

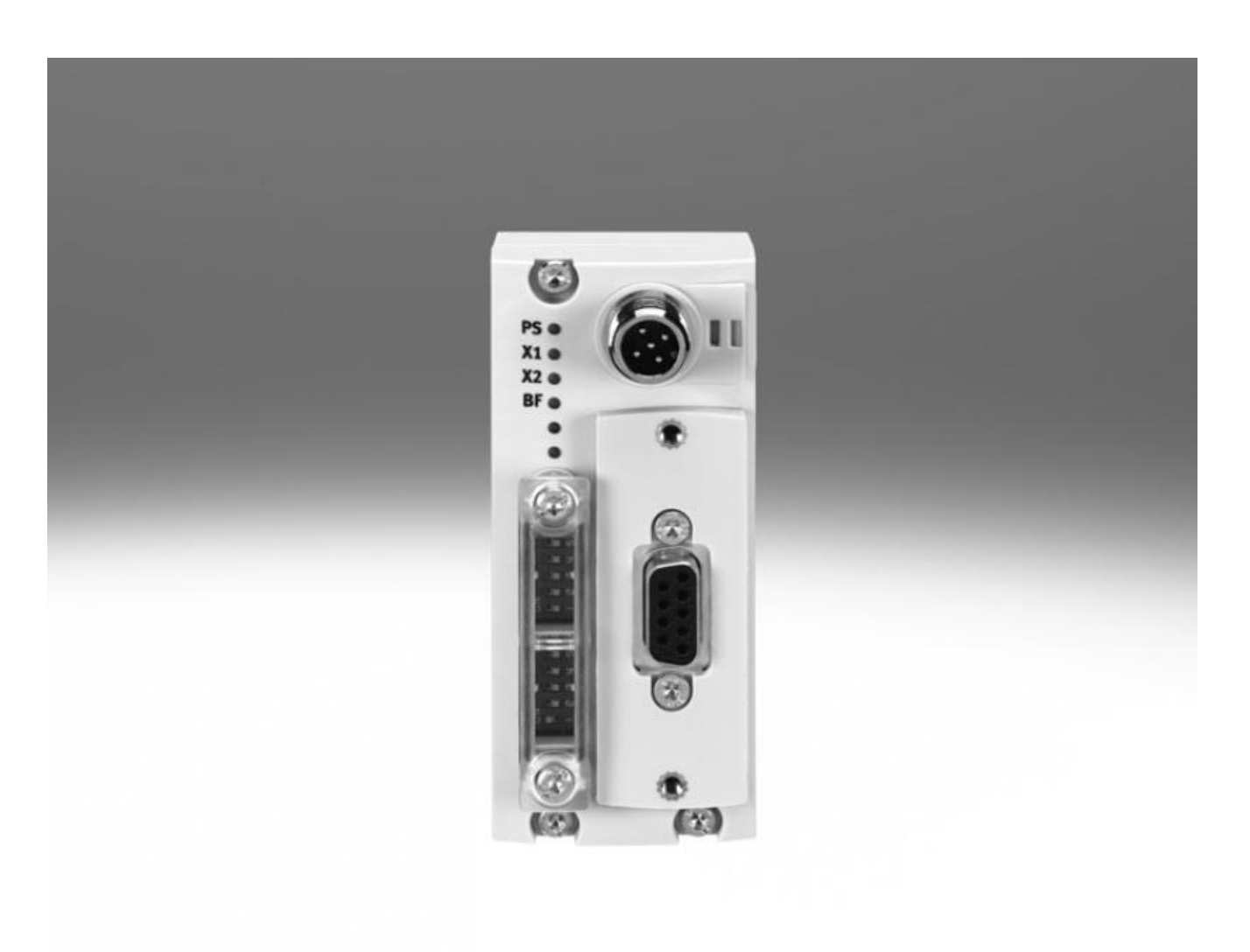

## 冯增建 Festo 技术支持 2020 年 8 月 20 日

#### 关键词:

Sysmac Studio, omron, EtherNet/IP, CTEU-EP

#### 摘要:

本文介绍了使用 omron PLC 控制 Festo CTEU-EP 的实例,通讯协议为 EtherNet/IP,编程软件为 Sysmac Studio。文档 主要内容包括如何更改通讯模块 IP 地址、Sysmac Studio 通讯设置、状态读取等。

#### 目标群体:

本文仅针对有一定自动化设备调试基础的工程师,需要对 Festo CTEU 系统以及 Sysmac Studio 有一定了解。

#### 声明:

本文档为技术工程师根据官方资料和测试结果编写,旨在指导用户快速上手使用 Festo 产品,如果发现描述与官方 正式出版物冲突,请以正式出版物为准。

我们尽量罗列了实验室测试的软、硬件环境,但现场设备型号可能不同,软件/固件版本可能有差异,请务必在理 解文档内容和确保安全的前提下执行测试。

我们会持续更正和更新文档内容, 恕不另行通知。

## 目录

| 1 软件环境4                             |
|-------------------------------------|
| 2 硬件接口                              |
| 2.1 产品配置4                           |
| 2.1.1 CTEU-EP                       |
| 2.1.2 CTSL-D-16E-M8-3               |
| 2.2 连接元件6                           |
| 2.2.1 CTEU 网络及电源接口6                 |
| 2.2.2 CAPC 电接口模块 I-Port 接口6         |
| 2.2.3 VTUG 阀岛 I-Port 接口6            |
| 2.2.4 CTSL 输入模块 I-Port 接口以及传感器接口6   |
| 3 CPX-E-EP的IP地址设定                   |
| 3.1 通过拨码盘设置 IP                      |
| 3.2 通过 FFT 软件设置 IP 地址7              |
| 4 Sysmac Studio                     |
| 4.1 下载 EDS 文件9                      |
| <b>4.2</b> 确定通讯数据的对象实例              |
| 4.3 Sysmac Studio 软件配置12            |
| 4.4 过程 IO 数据实例(ID 100/101)16        |
| 4.5 状态位测试17                         |
| 4.5.1 实例 1 将 VTUG 阀岛的 PL 负载电源断开18   |
| 4.5.2 实例 2 将 CTSL 与 CAPC 的通讯线缆断开 19 |
| 附录 LED 指示灯诊断19                      |

## 1 软件环境

| 型号            | 固件/版本                      | 描述             |
|---------------|----------------------------|----------------|
| CTEU-EP FW    | Rev 03                     | EthernetIP总线节点 |
| EDS           | Festo CTEU-EP-EDS-20171120 | 设备描述文件         |
| Sysmac Studio | V1.3                       | PLC编程软件        |

## 2 硬件接口

## 2.1 产品配置

- 2.1.1 CTEU-EP
- 2.1.1.1 CTEU-EP 接口和显示元件

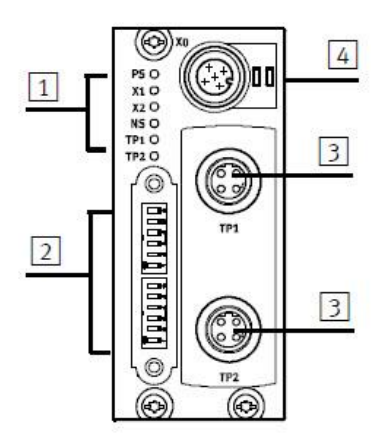

- 1 状态 LED (工作状态/诊断)
- 2 DIL 开关
- ③ 网络接口 (网络端口 TP1/TP2, 现场总线接口)
- 4 电源接口
- 2.1.1.2 CTEU-EP 状态 LED 指示灯说明

| PS O  | PS  | 工作电源状态 (Power System)                      |
|-------|-----|--------------------------------------------|
| X1 O  | X1  | 总线节点与所连接的产品"I-Port Device 1"               |
| X2 O  | X2  | 」或"I-Port Device 2"之间内部通信的状态 <sup>2)</sup> |
| NS O  | NS  | 网络状态                                       |
| TP1 O | TP1 | 连接状态 "Link 1" 或 "Link 2"                   |
| 162 0 | TP2 |                                            |

2.1.1.3 CTEU-EP 设置 DIL 拨码说明

| 9     |                                                           | ׅ׀֛ׅׅׅ֢֢֢֢֢֢֢֢֢֢֢֢֢֢֢֢֢֢֕֕֕֕֕֕֕֕֕֕֕֕֕֕֕֕ | 000                          |
|-------|-----------------------------------------------------------|------------------------------------------|------------------------------|
| 项号    | DIL 开关 <sup>1)</sup>                                      | 功能<br>ON                                 | OFF                          |
| DIL 7 | F关1:                                                      |                                          |                              |
| 1     | 1 6: IP 地址的                                               | Host-ID, Bit 0                           | . 5 <sup>2)</sup>            |
| DIL F | 干关 2:                                                     |                                          |                              |
| 1     | 1 2: IP 地址的 I                                             | Host-ID, Bit 6 和                         | 1 7 2)                       |
| 2     | 3: 预留                                                     | 8                                        | *                            |
| 3     | 4: 网络协议                                                   | Modbus TCP                               | EtherNet/IP 3)               |
| 4     | 5: 状态字节<br>→ 5.5<br>→ 表 "Connec-<br>tion Parame-<br>ters" | 输入映像中有状态信息                               | 输入映像中无状<br>态信息 <sup>3)</sup> |
| 5     | 6: 出现通信故障和<br>在 Idle-Mode<br>中进行控制时的                      | 所有输出端保留<br>最后的开关状态                       | 所有输出端均复<br>位 <sup>3)</sup>   |

#### 2.1.2 CTSL-D-16E-M8-3

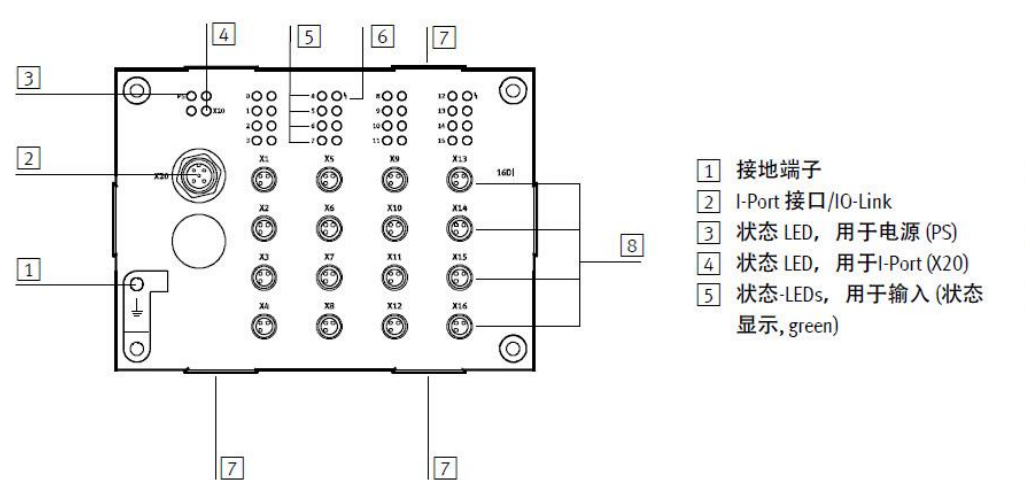

- 6 状态 LED (组),用于传感器 电源短路/过载(红色)
- 7 夹具,用于标签支架 ASCF-H-E2
- ⑧ 传感器接口 (每个插座1个输入)

#### 2.2 连接元件

#### 2.2.1 CTEU 网络及电源接口

#### 2.2.1.1 CTEU 网络接口针脚分配

| 以太网接口,插座 M12,4针,D编码 |    |     |               |
|---------------------|----|-----|---------------|
| 2                   | 1  | TX+ | 分量式发送器电缆,正信号  |
|                     | 2  | RX+ | 分量式接收器电缆,正信号  |
| 1-0-3               | 3  | TX- | 分量式发送器电缆,负信号  |
| COLL -              | 4  | RX- | 分量式接收器电缆, 负信号 |
| 4                   | 売体 |     | 功能接地          |

## 2.2.1.2 CTEU 电源接口针脚分配

| 电源, M12, A编码 | 205 | 122                    |                     |
|--------------|-----|------------------------|---------------------|
| 2            | 1   | 24V <sub>EL/SEN</sub>  | 工作电压电源(电子元件、传感器/输入) |
| 5 + 0        | 2   | 24V <sub>VAL/OUT</sub> | 负载电压电源(阀/输出)        |
| 3(++)        | 3   | OV <sub>EL/SEN</sub>   | 工作电压电源(电子元件、传感器/输入) |
|              | 4   | 0V <sub>VAL/OUT</sub>  | 负载电压电源(阀/输出)        |
| 4            | 5   | FE                     | 功能接地                |

### 2.2.2 CAPC 电接口模块 I-Port 接口

#### 针脚分配 I-Port 接口/IO-Link

|           | 针脚    | 分配                     | 说明                  |
|-----------|-------|------------------------|---------------------|
| 2         | 1     | 24V <sub>EL/SEN</sub>  | 工作电压电源(电子元件、传感器/输入) |
| 200       | 2     | 24V <sub>VAL/OUT</sub> | 负载电压电源(阀/输出)        |
| 1-0 0 0-3 | 3     | OV <sub>EL/SEN</sub>   | 工作电压电源(电子元件、传感器/输入) |
|           | 4     | C/Q                    | 数据通信                |
|           | 5     | 0V <sub>VAL/OUT</sub>  | 负载电压电源(阀/输出)        |
| 4         | 壳体, F | E                      | 功能接地                |

#### 2.2.3 VTUG 阀岛 I-Port 接口

### 针脚分配 - I-Port 接口/IO-Link

|                              | 针脚 | 分配                    | 说明                  |
|------------------------------|----|-----------------------|---------------------|
| 2                            | 1  | 24V <sub>EL/SEN</sub> | 工作电压电源(电子元件、传感器/输入) |
| 542                          | 2  | 24Vval/out            | 负载电压电源(阀/输出)        |
| $3\frac{1}{1} + \frac{1}{1}$ | 3  | OV <sub>EL/SEN</sub>  | 工作电压电源(电子元件、传感器/输入) |
|                              | 4  | C/Q                   | 数据通信                |
| 4                            | 5  | OV <sub>VAL/OUT</sub> | 负载电压电源 (阀/输出)       |

### 2.2.4 CTSL 输入模块 I-Port 接口以及传感器接口

#### 2.2.4.1 CTSL 输入模块 I-Port 接口针脚分配

针脚分配 - I-Port 接口/IO-Link

|                              | 针脚 | 分配                    | 说明                  |
|------------------------------|----|-----------------------|---------------------|
| 2                            | 1  | 24V <sub>EL/SEN</sub> | 工作电压电源(电子元件、传感器/输入) |
| 5 + 0                        | 2  | 17                    | <b>5</b> 2          |
| $3\frac{7}{1} + \frac{1}{1}$ | 3  | OV <sub>EL/SEN</sub>  | 工作电压电源(电子元件、传感器/输入) |
|                              | 4  | C/Q                   | 数据通信                |
| 4                            | 5  | 1 <del></del> :       | -                   |

2.2.4.2 CTSL 输入模块传感器接口针脚分配

| 针脚分配 - 传感器接口 CTSL-D-16E-M8-3                                                                                                    |    |     |           |
|----------------------------------------------------------------------------------------------------|----|-----|-----------|
| 针脚分配                                                                                                    | 针脚 | 分配  | 说明        |
| Image: state state | 1  | 24V | 工作电压 24 V |
|                                                                                                    | 3  | 0V  | 工作电压 0 V  |
| 3                                                                                                    | 4  | lx* | 传感器信号     |

## 3 CTEU-EP 的 IP 地址设定

#### 3.1 通过拨码开关设置 IP 地址

CTEU-EP 模块采用拨码设置 IP 地址时,默认网段为 192.168.1.\*,拨码开关只能设置 IP 地址的第四段,拨码开关优先级最高。拨码示例如下图所示:

| Host-ID = 05                                                                                                    | Host-ID = 38                                                                                                    |
|----------------------------------------------------------------------------------------------------|----------------------------------------------------------------------------------------------------|
| $\left[\begin{array}{c} ON\\ 1\\ 2\\ 1\\ 2\\ 3\\ 4\\ 5\\ 6\\ 1\\ 2\\ 3\\ 4\\ 5\\ 6\\ 1\\ 2\\ 2\\ 3\\ 4\\ 5\\ 6\\ 1\\ 2\\ 2\\ 3\\ 4\\ 5\\ 6\\ 1\\ 2\\ 2\\ 3\\ 4\\ 5\\ 6\\ 1\\ 2\\ 2\\ 3\\ 4\\ 5\\ 6\\ 1\\ 2\\ 2\\ 3\\ 4\\ 5\\ 6\\ 1\\ 2\\ 2\\ 3\\ 4\\ 5\\ 6\\ 1\\ 2\\ 2\\ 3\\ 4\\ 5\\ 6\\ 1\\ 2\\ 2\\ 2\\ 3\\ 4\\ 5\\ 6\\ 1\\ 2\\ 2\\ 2\\ 3\\ 4\\ 5\\ 6\\ 1\\ 2\\ 2\\ 2\\ 2\\ 2\\ 2\\ 2\\ 2\\ 2\\ 2\\ 2\\ 2\\ 2\\$ | $\begin{bmatrix} 0 \\ 1 \\ 2 \\ 3 \\ 4 \\ 5 \\ 6 \\ 6 \\ 1 \\ 2 \\ 2 \\ 3 \\ 4 \\ 5 \\ 6 \\ 1 \\ 2 \\ 2 \\ 2 \\ 2 \\ 2 \\ 2 \\ 2 \\ 2 \\ 2$ |
| $2^0 + 2^2 = 1 + 4 = 5$                                                                                                    | $2^{1} + 2^{2} + 2^{5} = 2 + 4 + 32$                                                                                                    |
| 所设置的 IP 地址:<br>192.168.1.005                                                                                                    | - 30<br>所设置的 IP 地址:<br>192.168.1.038                                                                                                    |

#### 3.2 通过 FFT 软件设置 IP 地址

通过拨码开关给 CTEU-EP 模块设定一个 1~255 范围内的有效 IP 地址,重启后生效。打开 FFT 软件,然后在扫描出的设备中找到对应的 CTEU-EP 模块,点击 network 选项。之后在设置界面中选中 Use the following IP-Address 然后根据 需要设定 IP 地址(可修改网段),最后点击确定。修改成功后,将 IP 地址拨码设置为 0,重启后生效。

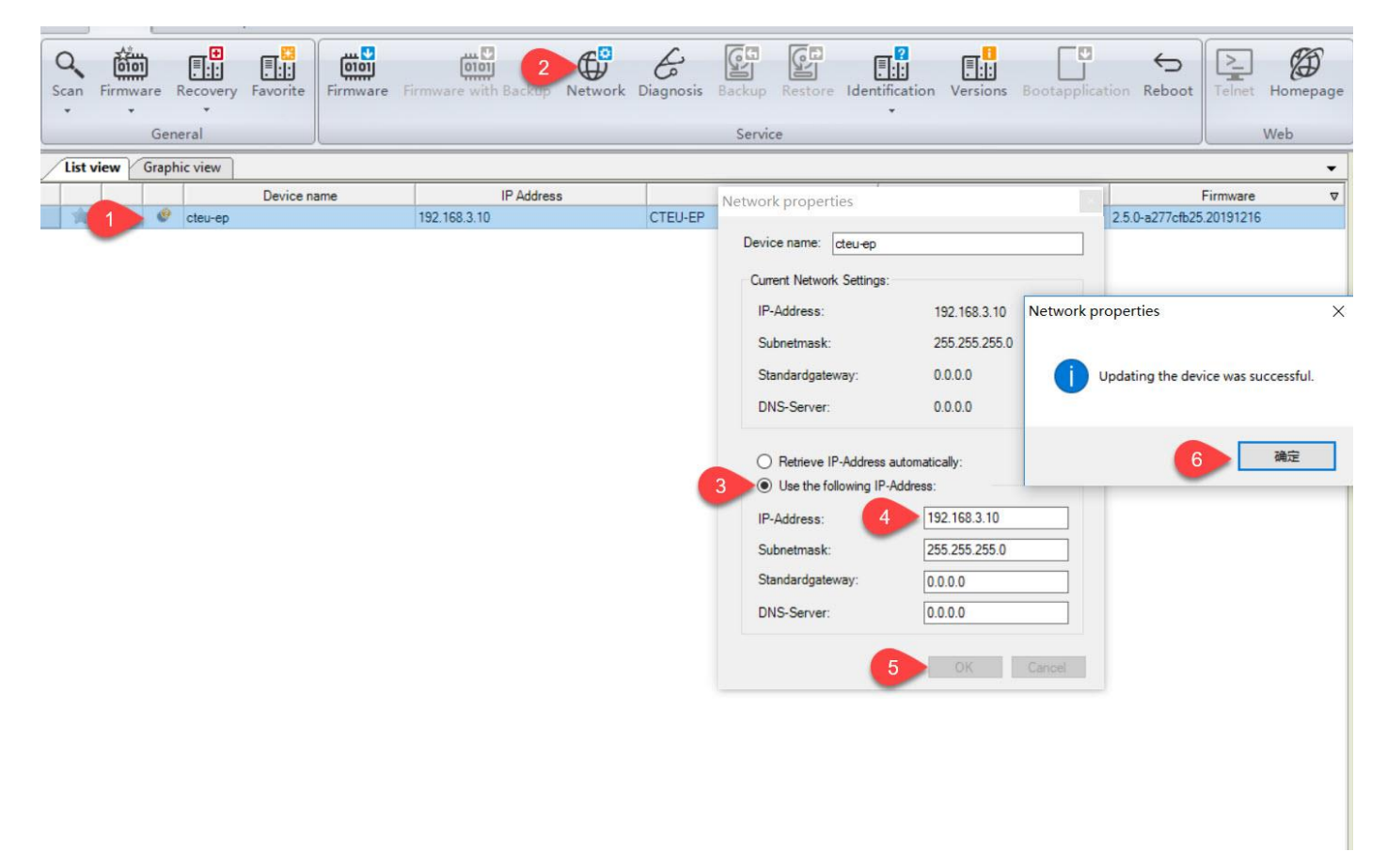

#### 3.3 BOOTP/DHCP Server 设置 IP

1. 本例中使用 Studio 5000 软件中带的 BOOTP/DHCP 工具修改,也可以单独下载。此种方法无需操作拨码盘。

2. 扫描到到 CTEU-EP 的 mac 地址后,双击行设置 IP 设定,将 IP 地址改成调试需要的地址后电机确定。

| (hr:min                                      | Type                             | Ethernet Address (MAC)                  | IP Address                     | Hostname     |  |
|----------------------------------------------|----------------------------------|-----------------------------------------|--------------------------------|--------------|--|
| 10:06:32                                     | DHCP                             | 00:0E:F0:56:08:5B                       |                                |              |  |
| 10:06:29                                     | DHCP                             | New Entry                               |                                | X            |  |
| 10:06:03<br>10:06:00<br>10:05:57<br>10:05:34 | DHCP<br>DHCP<br>DHCP<br>DHCP<br> | Ethernet Address  <br>IP  <br>Hostname: | 00:0E:F0:56:08:<br>192 . 168 . | 5B<br>1 . 10 |  |
| New Del<br>Ethernet A                        | ete   Enab<br>Address ()         | 1 scription:                            | OK                             | Cancel       |  |

3. 在 Relation List 中选中 CTEU-EP 的 Mac 行,点击 Disable BOOTP/DHCP 行禁用 DHCP,反馈指令 Command successful 后,新设置的固定 IP 生效。

| (hr:min              | Туре      | Ethernet Address (MAC)                 | IP Address        | Hostname    |   |
|----------------------|-----------|----------------------------------------|-------------------|-------------|---|
| 10:09:36<br>10:09:28 | DHCP      | 00:0E:F0:56:08:5B<br>00:0E:F0:56:08:5B | 192 168 1 10      |             | [ |
| 10:09:28             | DHCP      | 00:0E:F0:56:08:5B                      | 102.100.1.10      |             |   |
| 10:09:25             | DHCP      | 00:0E:F0:56:08:5B                      |                   |             |   |
| 10:09:22             | DHCP      | 00:0E:F0:56:08:5B                      |                   |             |   |
| 10:08:59             | DHCP      | 00:0E:F0:56:08:5B                      |                   |             |   |
| 10:08:56             | DHCP      | UU:UE:FU:56:U8:5B                      |                   |             |   |
| New Dele             | te Enab   | le BOOTP Enable DHCP D                 | isable BOOTP/DHCP |             |   |
| Ethernet A           | ddress (M | AC) Type IP ss                         | Hostname          | Description |   |
| 00:0E:F0:56          | 3:08:5B   | DHCP 1                                 | .0                |             |   |
|                      |           |                                        |                   |             |   |
|                      |           |                                        |                   |             |   |

## 4 Sysmac Studio

#### 4.1 下载 EDS 文件

#### 从 FESTO 官网下载相应的 EDS 文件, 链接如下:

https://www.festo.com.cn/cn/zh/a/2798071/?q=CTEU-EP~:festoSortOrderScored

| - 1004 3 1 10017 HH HT317                                    | 109[1 - 7 / 7 Hards # 3 |          |       |         | - + + 44     |  |  |
|--------------------------------------------------------------|-------------------------|----------|-------|---------|--------------|--|--|
| e 1ª                                                         | GTIN: 40525             | 68266523 |       |         | "            |  |  |
| • •                                                          |                         |          |       | 产品文档    | ■ 计算交货Ⅰ      |  |  |
|                                                              | E CTEU_                 | CN.PDF 🛓 |       |         |              |  |  |
|                                                              |                         |          |       | ▶ 下轨数据表 | 📮 添加到购物车     |  |  |
|                                                              |                         |          |       |         |              |  |  |
|                                                              |                         |          |       |         |              |  |  |
| ➡ 配置您的产品                                                     | 附件                      | 技术参数     | 支持/下载 |         |              |  |  |
|                                                              |                         |          |       |         |              |  |  |
|                                                              |                         |          |       |         |              |  |  |
| Ethernet/IP EDS                                              |                         |          |       |         | <u>Go Ba</u> |  |  |
| EDS-File for CTEU-EP EtherNet/IP<br>Device Description Files |                         |          |       |         |              |  |  |
| Supported Systems:                                           |                         |          |       |         |              |  |  |

#### 4.2 确定通讯数据的输入输出实例及大小

Festo CTEU-EP - EDS - 20171120.zip

对象实例的数据为循环扫描的过程数据。本次测试采用 CTEU-EP 通讯模块、16DI 数字量输入模块及 VTUG 阀岛。通 过网页输入 CTEU-EP 的 IP 地址即可查看过程数据长度。如下图所示:

| Modu     | ules              |                    |                  |                |           |
|----------|-------------------|--------------------|------------------|----------------|-----------|
| Slot     | Module            |                    | Revision (HW/SW) | Serial         | Diagnosis |
| 0        | VAEM-L1-S-8-PT    |                    | 2/7              | 00000010112291 | ОК        |
| 1        | CTSL-D-16E-M8-3-P | т                  | 2/1              | 869844         | ОК        |
| Input In | nage              | 2 3                |                  |                |           |
|          | Diag Status Bytes | CTSL-D-16E-M8-3-PT |                  |                |           |
| 0        |                   |                    |                  |                |           |

## 实物图如下:

CTEU-EP CTEU System -

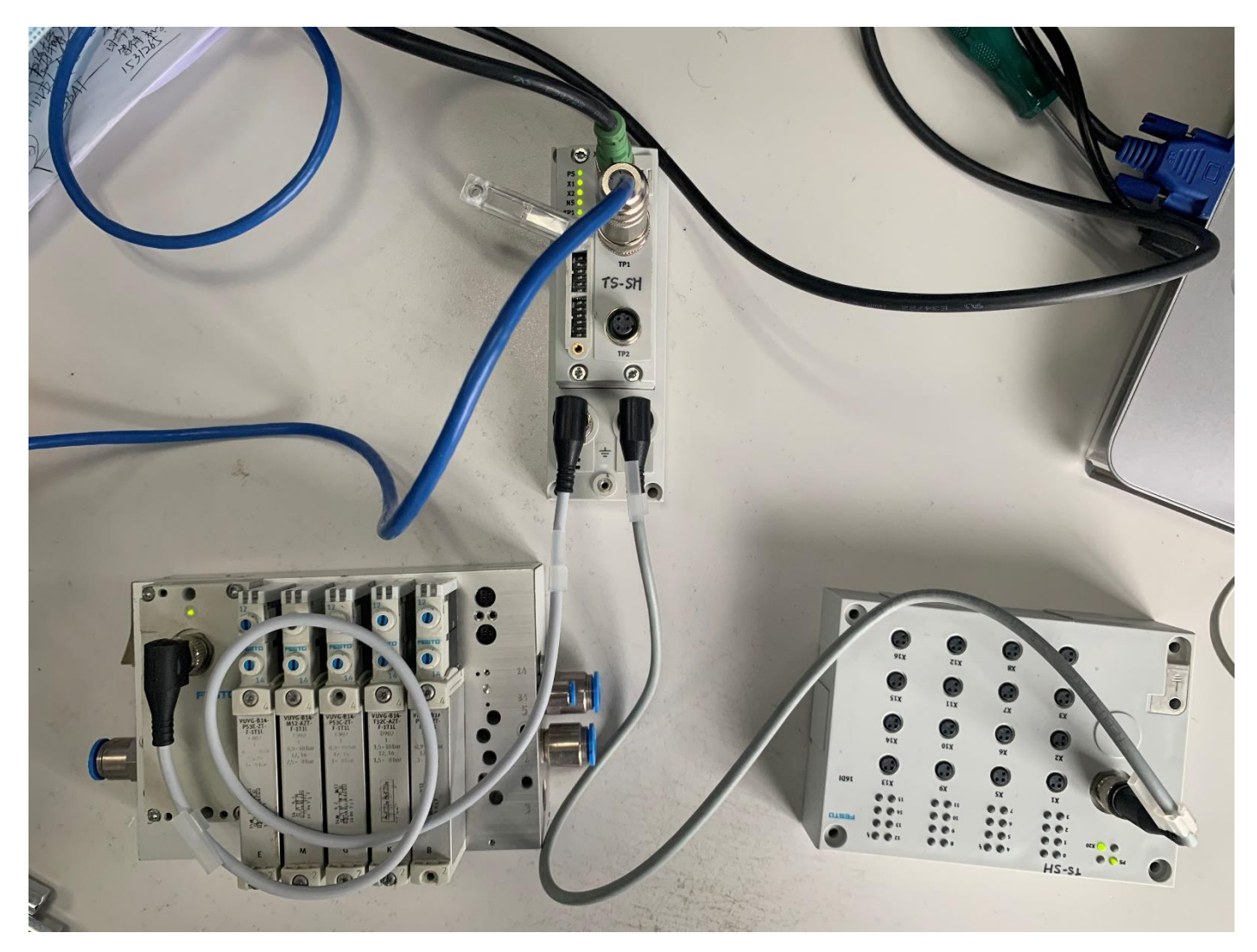

对象实例如下图所示:

FESTO

| Connection Parameters                            | Instance | Size <sup>1)2)</sup> |  |  |
|--------------------------------------------------|----------|----------------------|--|--|
| Variable Assembly Length<br>Inputs <sup>4)</sup> | 101      | 占用的地址<br>空间          |  |  |
| Variable Assembly Length<br>Outputs              | 100      | 3-                   |  |  |
| Single Port Inputs                               | 111      | 8 3)                 |  |  |
| Single Port Outputs                              | 110      | 8                    |  |  |
| Dual Port Inputs                                 | 121      | 16 <sup>3)</sup>     |  |  |
| Dual Port Outputs                                | 120      | 16                   |  |  |
| Dual Port Inputs                                 | 131      | 32 3)                |  |  |
| Dual Port Outputs                                | 130      | 32                   |  |  |
| Dual Port Inputs                                 | 141      | 64 <sup>3)</sup>     |  |  |
| Dual Port Outputs                                | 140      | 64                   |  |  |
| 1) 占用的地址空间总大小、单位                                 | Byte     | 1                    |  |  |

2) 对于 "Data - INT": 值减半

3) 仅当 DIL 开关 2.5 = ON 时, 增加 2 个前置状态字节

本例中采用拨码开关将 DIL 开关 2 的 Bit4 置为 On。即在输入过程数据中增加 2Bytes 的状态信息,且状态信息在输入数据之前。

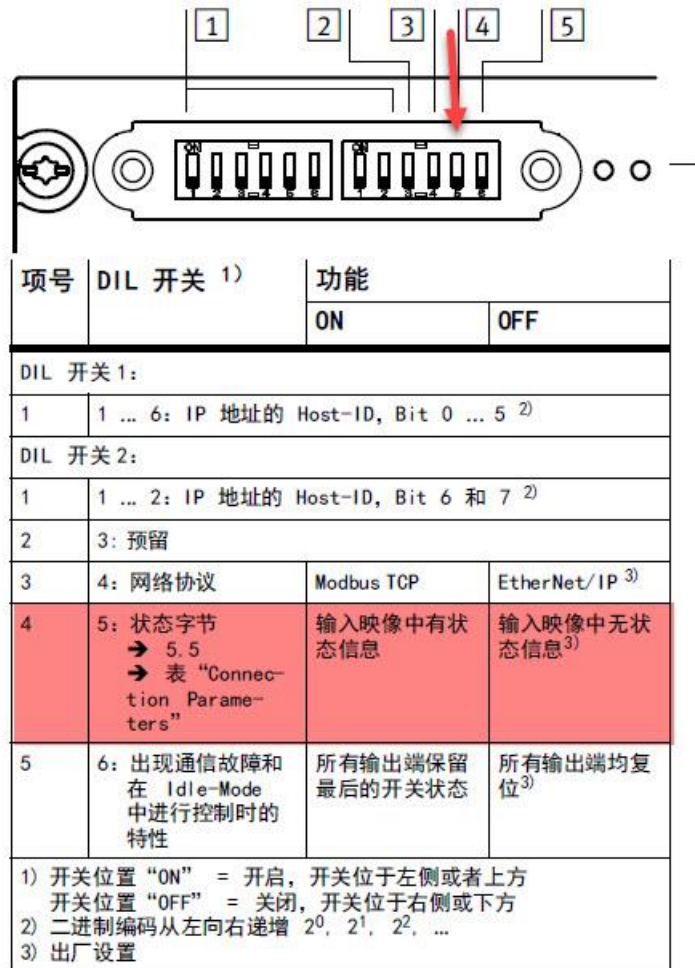

由此确定输入输出实例大小为:

100-Output data (2Bytes) 101-Input data (4Bytes)

#### 4.3 Sysmac Studio 软件配置

在内置 EtherNet/IP 端口设置中,将其固定 IP 地址与 CTEU-EP 的 IP 地址修改在同一网段。

| CTEU-EP - new_Controller_0 - Sysmac Studio (32bit)                                                                                                    |                    |                                                                                                    |  |  |  |  |  |  |  |  |
|----------------------------------------------------------------------------------------------------|--------------------|----------------------------------------------------------------------------------------------------|--|--|--|--|--|--|--|--|
| 文件(F) 编辑(E) 视图(V) 插入(I)                                                                                                    | ) 工程(P) 担          | 空制器(C) 模拟(S) 工具(T) 窗口(W) 帮助(H)                                                                                                    |  |  |  |  |  |  |  |  |
| X 🖲 🖻 🖄 つ Ċ 🖻                                                                                                    | 1 5 1              | . ※ 同間 ※ A 図 R A & & & * * * 0 2 2 ゴ 9 9 3                                                                                                    |  |  |  |  |  |  |  |  |
| 多视图浏览器                                                                                                    | 一<br>一<br>内置Etherl | Net/IP端口设置 ×                                                                                                    |  |  |  |  |  |  |  |  |
| new_Controller_0 ▼                                                                                                    |                    | TCP/IP设置                                                                                                    |  |  |  |  |  |  |  |  |
|                                                                                                    | LINK               | <ul> <li>▼ IP地址</li> <li>              ▲ 192.1681.103             ▲ 192.1681.103             ▲ 192.1681.103             ▲ 192.1681.103             ▲ 192.1681.103             ▲ 192.1681.103             ▲ 192.1681.103             ▲ 192.1681.103             ▲ 192.1681.103             ▲ 192.1681.103             ▲ 192.1681.103             ▲ 192.1681.103             ▲ 192.1681.103             ▲ 192.1681.103             ▲ 192.1681.103             ▲ 192.1681.103             ▲ 192.1681.103             ▲ 192.168             ▲ 192.168             ▲ 192.168             ▲ 192.168             ▲ 192.168             ▲ 192.168             ▲ 192.168             ▲ 192.168             ▲ 192.168             ▲ 192.168             ▲ 192.168             ▲ 192.168             ▲ 192.168             ▲ 192.168             ▲ 192.168             ▲ 192.168             ▲ 192.168             ▲ 192.168             ▲ 192.168             ▲ 192.168             ▲ 192.168             ▲ 192.168             ▲ 192.168             ▲ 192.168             ▲ 192.168             ▲ 192.168             ▲ 192.168             ▲ 192.168             ▲ 192.168             ▲ 192.168             ▲ 192.168             ▲ 192.168             ▲ 192.168             ▲ 192.168             ▲ 192.168             ▲ 192.168             ▲ 192.168             ▲ 192.168             ▲ 192.168             ▲ 192.168             ▲ 192.168             ▲ 192.168             ▲ 192.168             ▲ 192.168             ▲ 192.168             ▲ 192.168             ▲ 192.168             ▲ 192.168             ▲ 192.168             ▲ 192.168             ▲ 192.168             ▲ 192.168             ▲ 192.168             ▲ 192.168             ▲ 192.168             ▲ 192.168             ▲ 192.168             ▲ 192.168             ▲ 192.168             ▲ 192.168             ▲ 192.168             ▲ 192.168             ▲ 192.168             ▲ 192.168             ▲ 192.168             ▲ 192.168            ▲ 192.168            ▲ 192.168</li></ul> |  |  |  |  |  |  |  |  |
| <ul> <li>▲ 12 mmatola</li> <li>▲ 12 mmatola</li> <li>▲ 12 mmatola</li> <li>▲ 12 mmatola</li> <li>▲ 12 mmatola</li> <li>▲ 2 mmatola</li> <li>▲ 2 mmatola</li> <li>▲</li></ul> | 3<br>Et somp       | ▼DNS<br>DNS ● 不使用 ● 使用<br>首选DNS服务器<br>新用DNS服务器<br>域名<br>▼ 主机名-IP地址                                                                                                    |  |  |  |  |  |  |  |  |
| ☑ 数据跟踪设置 ▲ 编程                                                                                                    | SOMP               |                                                                                                    |  |  |  |  |  |  |  |  |
|                                                                                                    | ₿₊₿                |                                                                                                    |  |  |  |  |  |  |  |  |
|                                                                                                    |                    | + 8                                                                                                    |  |  |  |  |  |  |  |  |
|                                                                                                    |                    |                                                                                                    |  |  |  |  |  |  |  |  |
|                                                                                                    |                    |                                                                                                    |  |  |  |  |  |  |  |  |

根据实例中的数据长度,对应地建立一系列 BYTE 型数组,并且将其网络公开分别设置为输入和输出。

| CTEU-EP - new_Controller_0 - Sysmac Studio (32bit) |                                                                                                    |  |  |  |  |  |  |  |  |  |  |
|----------------------------------------------------|----------------------------------------------------------------------------------------------------|--|--|--|--|--|--|--|--|--|--|
| 文件(F) 编辑(E) 视图(V) 插入(                              | (I) 工程(P) 控制器(C) 模拟(S) 工具(T) 窗口(W) 帮助(H)                                                                        |  |  |  |  |  |  |  |  |  |  |
| X 40 Q 前前ちぐら                                       | 2 F < % 區碼 # A 9 页 A % & # * * O % ? ゴ Q Q %                                                                    |  |  |  |  |  |  |  |  |  |  |
| 多视图浏览器 🚽 🕂                                         | ep <sup>n</sup> 內置EtherNet/IP端口设置 如 全局变量 ×                                                                      |  |  |  |  |  |  |  |  |  |  |
| new_Controller_0 🔻                                 | 名称  数据类型  初始值  分配例  保持  常量  网络公开    注释                                                                          |  |  |  |  |  |  |  |  |  |  |
| ▶ 配置和设置                                            | 4 DataIn ARRAY[1.4] OF byte □ □ 輸入 ▼                                                                            |  |  |  |  |  |  |  |  |  |  |
| ▼ 编程 1                                             |                                                                                                    |  |  |  |  |  |  |  |  |  |  |
| ▼ III 数据 <b>2</b>                                  |                                                                                                    |  |  |  |  |  |  |  |  |  |  |
| ■ L冠数据类型                                           |                                                                                                    |  |  |  |  |  |  |  |  |  |  |
| ■ □ 全局变量                                           | 3                                                                                                    |  |  |  |  |  |  |  |  |  |  |
|                                                    | T Contraction of the second second second second second second second second second second second second second |  |  |  |  |  |  |  |  |  |  |
|                                                    |                                                                                                    |  |  |  |  |  |  |  |  |  |  |
|                                                    |                                                                                                    |  |  |  |  |  |  |  |  |  |  |
|                                                    |                                                                                                    |  |  |  |  |  |  |  |  |  |  |
|                                                    |                                                                                                    |  |  |  |  |  |  |  |  |  |  |
|                                                    |                                                                                                    |  |  |  |  |  |  |  |  |  |  |
|                                                    |                                                                                                    |  |  |  |  |  |  |  |  |  |  |
|                                                    |                                                                                                    |  |  |  |  |  |  |  |  |  |  |
|                                                    |                                                                                                    |  |  |  |  |  |  |  |  |  |  |
|                                                    |                                                                                                    |  |  |  |  |  |  |  |  |  |  |
|                                                    |                                                                                                    |  |  |  |  |  |  |  |  |  |  |
|                                                    |                                                                                                    |  |  |  |  |  |  |  |  |  |  |
|                                                    |                                                                                                    |  |  |  |  |  |  |  |  |  |  |
|                                                    |                                                                                                    |  |  |  |  |  |  |  |  |  |  |
|                                                    |                                                                                                    |  |  |  |  |  |  |  |  |  |  |
|                                                    | 編译                                                                                                    |  |  |  |  |  |  |  |  |  |  |

配置 EtherNet/IP 站点

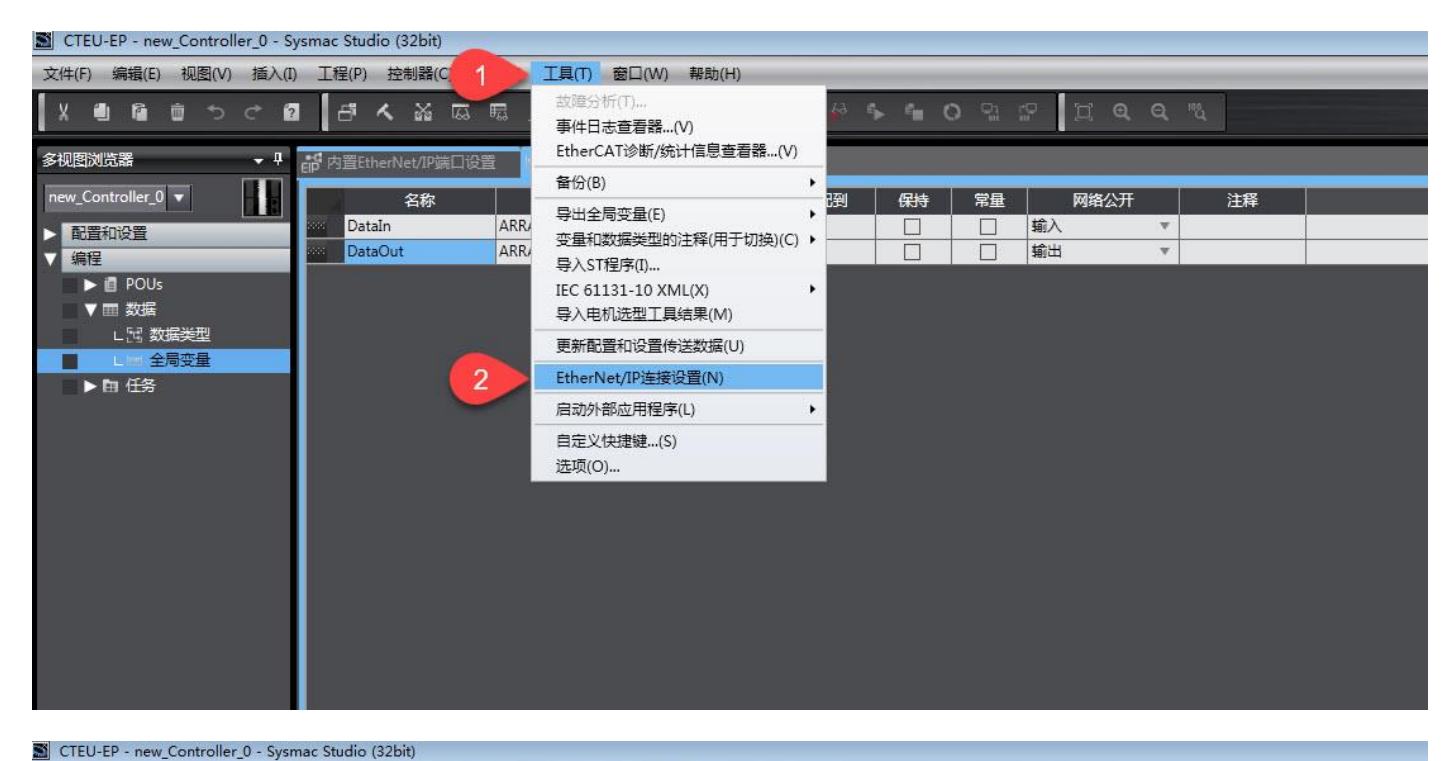

#### 文件(F) 编辑(E) 视图(V) 插入(I) 工程(P) 控制器(C) 模拟(S) 工具(T) 窗口(W) 帮助(H) 🛛 🗗 🗙 🖾 🖾 📾 🚔 🗛 🔍 🗛 🛝 🗛 X 🗐 🖻 📋 ち ぐ 多视图浏览器 <del>.</del> џ EtherNet/IP设备列表 × 内晋EtherNet/IP端口设置 节点地址 设备 new\_Controller\_0 🔻 192,168.1.103 NJ301-1100 内置EtherNet/IP端口设置 > 配置和设置 编辑(E) V 编程 监视器(M) 石砌选择编档 🕨 📋 POUs ▼ ■ 数据 L冠 数据类型 全局变量 ▶ 由 任务

在目标设备处,点击右键选择显示 EDS 库(L)。在弹出的窗口中点击安装按钮,通过 EDS 文件存放路径找到对应的 EDS 文件,选中 EDS 文件(这里需要注意如果是欧姆龙的 PLC 需要选择文件名称为 CTEU-EP-NoConfig.eds 的 EDS 文件) 点击打开,最后点击关闭按钮。

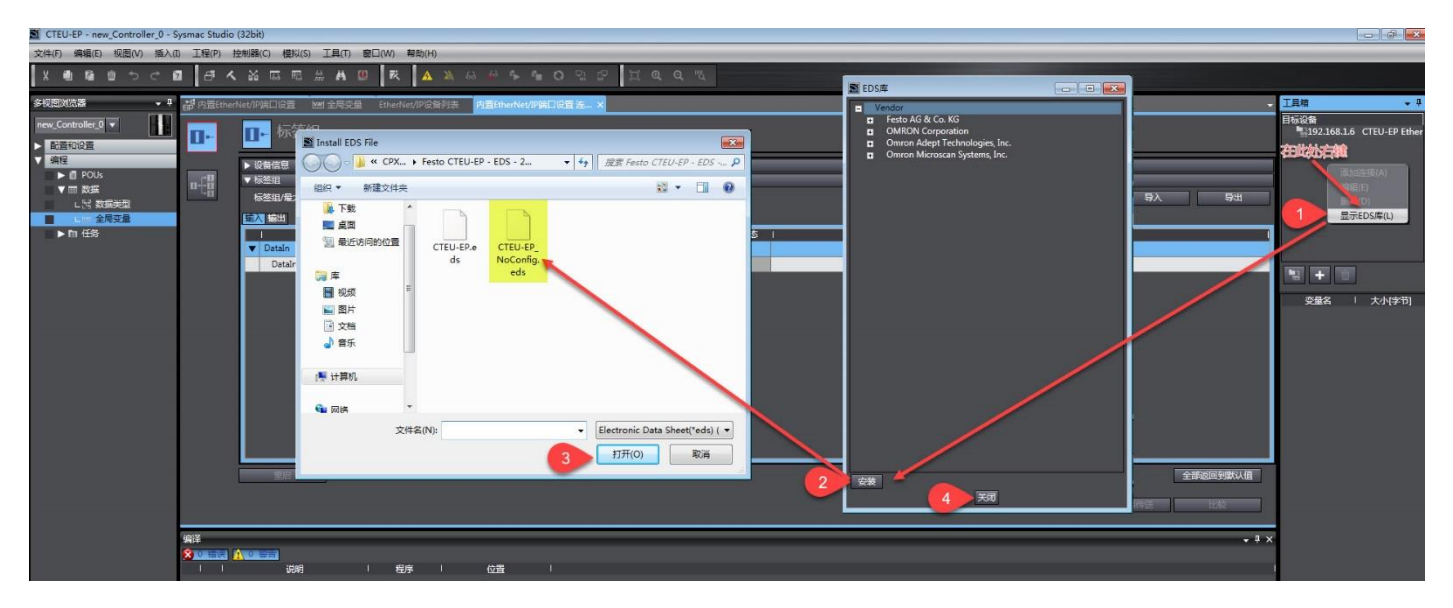

点击添加目标设备,之后在弹出的选项中将 CTEU-EP 模块的 IP 地址输入。型号名称及修订版本按下图所示选择,将信息 填好完整后,点击添加按钮。

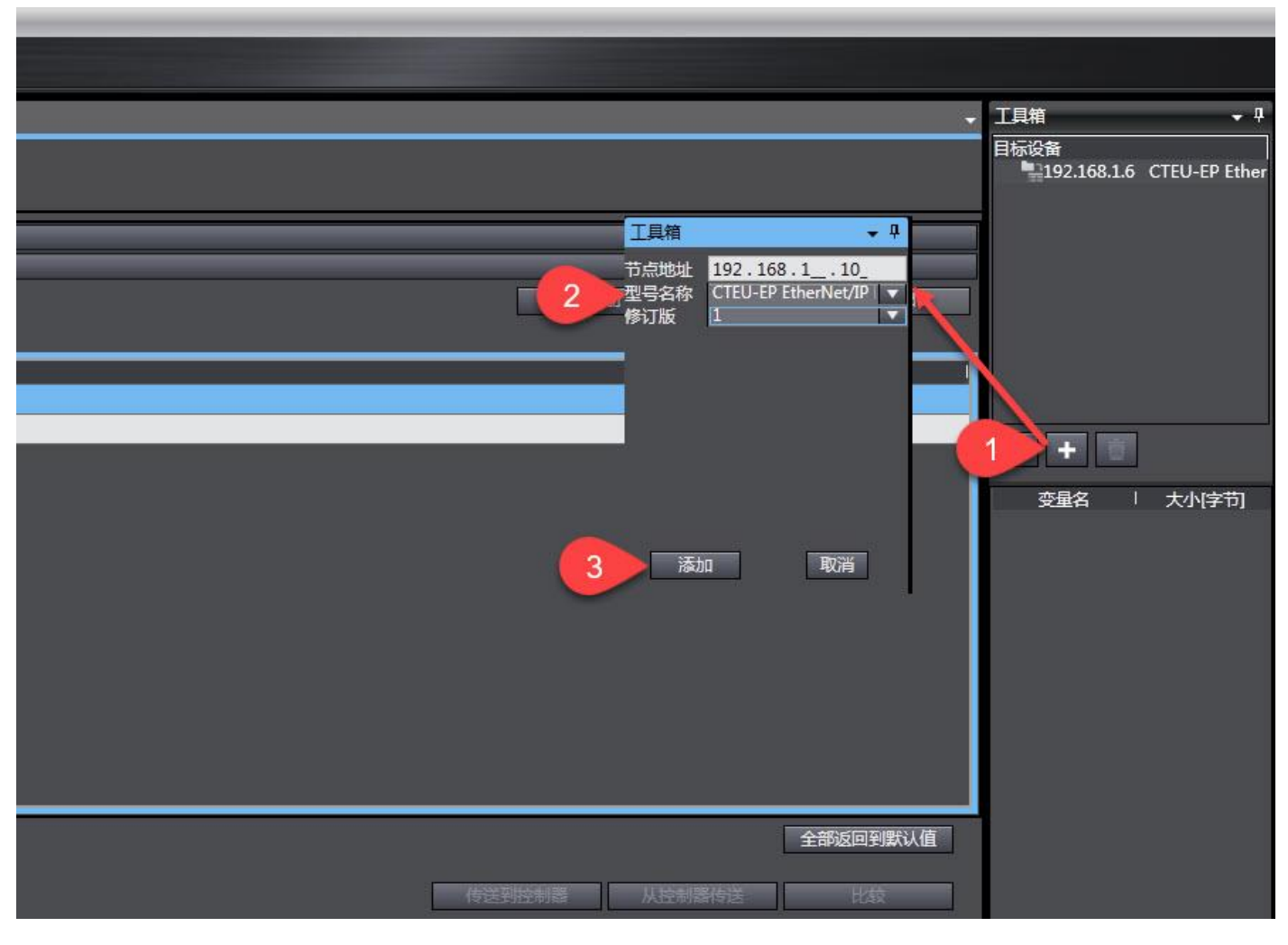

在 EtherNet/IP 标签组视图下面,点击"全部注册",可将之前公开为输入输出的全局变量导入标签组。

| CTEU-EP - new_Controller_0 - Sysmac Studio (32bit) |            |                                                              |           |                  |         |                     |   |    |         |             |    |              |
|----------------------------------------------------|------------|--------------------------------------------------------------|-----------|------------------|---------|---------------------|---|----|---------|-------------|----|--------------|
| 文件(F) 编辑(E) 视图(V) 插入(I                             | ) 工程(P)    | 控制器(C) 模拟(S)                                                 | 工具(T)     | 舒口(W) 帮助(H)      |         |                     |   |    |         |             |    |              |
| X @ @ @ つぐ @                                       | 1 8 /      | < X 🖾 🖫                                                      | 68) 🗚 堡   | R 🔥              |         | <b>Գ ճ Օ Չ ։</b> ։։ | 0 |    |         |             |    |              |
| 多视图浏览器 🔹 🕂                                         | eff 内置Ethe | erNet/IP端口设置                                                 | varl 全局变量 | EtherNet/IP设备    | 列表 内置Et | herNet/IP端口设置 连 ×   |   |    |         |             |    |              |
| new_Controller_0 ▼<br>▶ 配置和设置                      | 0-         | ┃- 标签组                                                       | E         |                  |         |                     |   |    |         |             |    |              |
| ▼ 编程<br>▶ 目 POUs<br>▼ Ⅲ 数据                         | o f a      | ▶ 设备信息       ▼ 标金组       「 标金组/ 振天: 0 / 32 「 标签/ 風大: 0 / 256 |           |                  |         |                     |   |    |         |             |    |              |
| L III 数据类型                                         |            | <b>第八</b> 輸出                                                 | 1 标签组     | 注册设置             | _       |                     | _ | _  | _       | _           |    |              |
| ▶ 面 任务                                             |            |                                                              | 选择要设置     | 的变量。             |         |                     |   |    | <i></i> |             |    |              |
|                                                    |            |                                                              |           | 変量名              | 1       | 数据类型                |   | 大小 |         | 注           | 释  |              |
|                                                    |            |                                                              |           | ▼ 糰入你金<br>DataIn |         | ARRAY[14] OF byte   | 4 |    | 1       |             |    |              |
|                                                    |            | 6                                                            |           | ▼ 輸出标签           |         |                     |   |    |         |             |    |              |
|                                                    |            |                                                              |           | DataOut          |         | ARRAY[12] OF byte   | 2 |    |         |             |    |              |
|                                                    |            |                                                              |           |                  |         |                     |   |    |         |             |    |              |
|                                                    | 编译         |                                                              | 送中所送      | 的项目】取消所发         | 節项目     |                     |   |    |         | <b>4</b> Em | 取消 | 传送到胜制器    从出 |
|                                                    |            | <b>▲ 0 2 2 2 1</b><br>说明                                     |           |                  |         |                     |   |    |         |             |    |              |

### 如下图所示,自动生成标签组和标签。

| en <sup>d</sup> 内置Ether | Net/I | P端口设置                 | [14] 全局变量 | EtherNet/I | 设备列表  | 内置EtherNet/IP | 满口设置 连 🗙 |        |       |   |      |                |    | - |
|-------------------------|-------|-----------------------|-----------|------------|-------|---------------|----------|--------|-------|---|------|----------------|----|---|
| 0-                      |       | - 标签                  | 组         |            |       |               |          |        |       |   |      |                |    |   |
| 标签组                     |       | 设备信息<br>标签组<br>标签组/最大 | :2/32 标符  | Ś/最大: 2 /  | / 256 |               |          |        |       |   | 全部注册 | - <del>Ω</del> | 日日 |   |
|                         | 输     | 入輸出                   |           |            |       |               |          |        |       |   |      |                |    |   |
|                         |       | 1:                    | 标签组名称     | 1          | 位选择   | 大小(字节)        | 大小(位)    | I 实例ID | 控制器状态 | 1 |      |                |    |   |
|                         | •     | DataIn                |           |            |       | 4             |          | Auto   | 不包含   |   |      |                |    |   |
|                         |       | DataIn                |           |            |       | 4             | 0        |        |       |   |      |                |    |   |
|                         |       |                       |           |            |       |               |          |        |       |   |      |                |    |   |

| ep 内置Ether | rNet/IP端口设置   ₩ 全局变量                                                                                            | EtherNet/IP设备列表 | 内置EtherNet/IP端口 | 设置连 × |        |       |        |  |    |       |       | -   |
|------------|----------------------------------------------------------------------------------------------------|-----------------|-----------------|-------|--------|-------|--------|--|----|-------|-------|-----|
| 0-         | □- 标签组                                                                                                    |                 |                 |       |        |       |        |  |    |       |       |     |
|            | ▶ 设备信息                                                                                                    |                 |                 |       |        |       |        |  |    |       |       |     |
| n-FB       | ▼ 标签组                                                                                                    |                 |                 |       |        |       |        |  |    |       |       |     |
| <b>1</b>   | 标签组/最大: 2 / 32                                                                                                  | 标签/最大: 2 / 256  |                 |       |        |       |        |  | 全部 | 時期 导入 |       | 导出  |
|            | 输入输出                                                                                                    |                 |                 |       |        |       |        |  |    |       |       |     |
|            | 标签组名称                                                                                                    | 位选择             | 大小(字节)          | 大小(位) | I 实例ID | 控制器状态 | 輸出严重错误 |  |    |       |       |     |
|            | ▼ DataOut                                                                                                    |                 | 2               | 0     | Auto   | 不包含   | 2986   |  |    |       |       |     |
|            | DataSout 2 0 前示 Auto                                                                                            |                 |                 |       |        |       |        |  |    |       |       |     |
|            |                                                                                                    |                 |                 |       |        |       |        |  |    |       |       |     |
|            |                                                                                                    |                 |                 |       |        |       |        |  |    |       |       |     |
|            |                                                                                                    |                 |                 |       |        |       |        |  |    |       |       |     |
|            |                                                                                                    |                 |                 |       |        |       |        |  |    |       |       |     |
|            |                                                                                                    |                 |                 |       |        |       |        |  |    |       |       |     |
|            |                                                                                                    |                 |                 |       |        |       |        |  |    |       |       |     |
|            |                                                                                                    |                 |                 |       |        |       |        |  |    |       |       |     |
|            |                                                                                                    |                 |                 |       |        |       |        |  |    |       |       |     |
|            |                                                                                                    |                 |                 |       |        |       |        |  |    |       |       |     |
|            |                                                                                                    |                 |                 |       |        |       |        |  |    |       |       |     |
|            | 重度                                                                                                    |                 |                 |       |        |       |        |  |    |       | 全部返回到 | 默认值 |
|            | The second second second second second second second second second second second second second second second se |                 |                 |       |        |       |        |  |    |       |       |     |

#### 在连接设置页面中,双击目标设备的 CTEU-EP,添加 EtherNet/IP 连接。

| 连接 IO 类型: | 即装配实例名  |
|-----------|---------|
| 目标变量:     | 装配实例 ID |

| EtherNet/IP设备 | 新列表 内置EtherNet               | IP端口设置连                    | ×              |         |                  |       |         |        |                                   |      |         | • | 工具箱 🚽 🕂      |
|---------------|------------------------------|----------------------------|----------------|---------|------------------|-------|---------|--------|-----------------------------------|------|---------|---|--------------|
| <b>U</b> •-   | <mark>■1開</mark> 连接 <b>2</b> |                            |                |         |                  |       |         |        | 目标设备<br>192.168.1.10 CTEU-EP Ethe |      |         |   |              |
|               | ▼连接<br>接/最大:2/32             | <ol> <li>) 法按欠款</li> </ol> | 1 法约/0米刑       | ues veu | 0 Biz <b>ina</b> | 小小小学芸 | 1) 却从赤岛 | 1+41** |                                   |      | 1 北京(荷  |   | 一次由          |
| - 48          | 192168.1.10 CTEU-EP E        | the default 001            | Exact I/O size | 输入      | 101              | 4     | Datain  |        | Multi-cast con                    | 50.0 | RPI x 4 |   |              |
|               |                              |                            |                | 輸出      | 100              | 2     | DataOut | 2      | Point to Point                    | 4    |         |   |              |
|               |                              |                            |                |         |                  |       |         |        |                                   |      |         |   |              |
|               |                              |                            |                |         |                  |       |         |        |                                   |      |         |   |              |
|               |                              |                            |                |         |                  |       |         |        |                                   |      |         |   | +            |
|               |                              |                            |                |         |                  |       |         |        |                                   |      |         |   | 変量名 │ 大小[字节] |
|               |                              |                            |                |         |                  |       |         |        |                                   |      |         |   |              |
|               |                              |                            |                |         |                  |       |         |        |                                   |      |         |   |              |
|               |                              |                            |                |         |                  |       |         |        |                                   |      |         |   |              |
|               |                              |                            |                |         |                  |       |         |        |                                   |      |         |   |              |
|               |                              |                            |                |         |                  |       |         |        |                                   |      |         |   |              |
|               | +                            |                            |                |         |                  |       |         |        |                                   |      |         |   |              |

以上步骤操作完成后,再进行编译---在线---下载操作。

#### 4.4 过程 IO 数据实例(ID 100/101)

实例:测试 CTSL-D-16E-M8-3 及 VTUG 阀岛的 IO 数据,其输入和输出分别对应 DataIN 和 DataOut。

| 序号 | 操作                      | 响应                 |
|----|-------------------------|--------------------|
| 1  | X1 端口的传感器输入信号激活         | DatalN[3]的 bit0 激活 |
| 2  | 强制 DataOut[1]的 bit1 为 1 | 阀片1的12线圈指示灯灯亮      |

| 监视(工程)1          |            |             |    |        |     |          |  |
|------------------|------------|-------------|----|--------|-----|----------|--|
| 设备名称             | 名称         | 在线值         | 修改 | 注释 数据类 | 分配到 | Ⅰ 显示格式 Ⅰ |  |
| new_Controller_0 | DataIn[1]  | 0000 0000 🥢 |    | byte   |     | Binary 🔻 |  |
| new_Controller_0 | DataIn[2]  | 0000 0000   |    | byte   |     | Binary 💌 |  |
| new_Controller_0 | DataIn[3]  | 0000 0001   |    | byte   |     | Binary 💌 |  |
| new_Controller_0 | DataIn[4]  | 0000 0000   |    | byte   |     | Binary 🔽 |  |
| new_Controller_0 | DataOut[1] | 0000 0010   | 10 | byte   |     | Binary 💌 |  |
| new_Controller_0 | DataOut[2] | 0000 0000   |    | byte   |     | Binary 💌 |  |
| new_Controller_0 | 藏入名称       |             |    |        |     |          |  |
|                  |            |             |    |        |     |          |  |

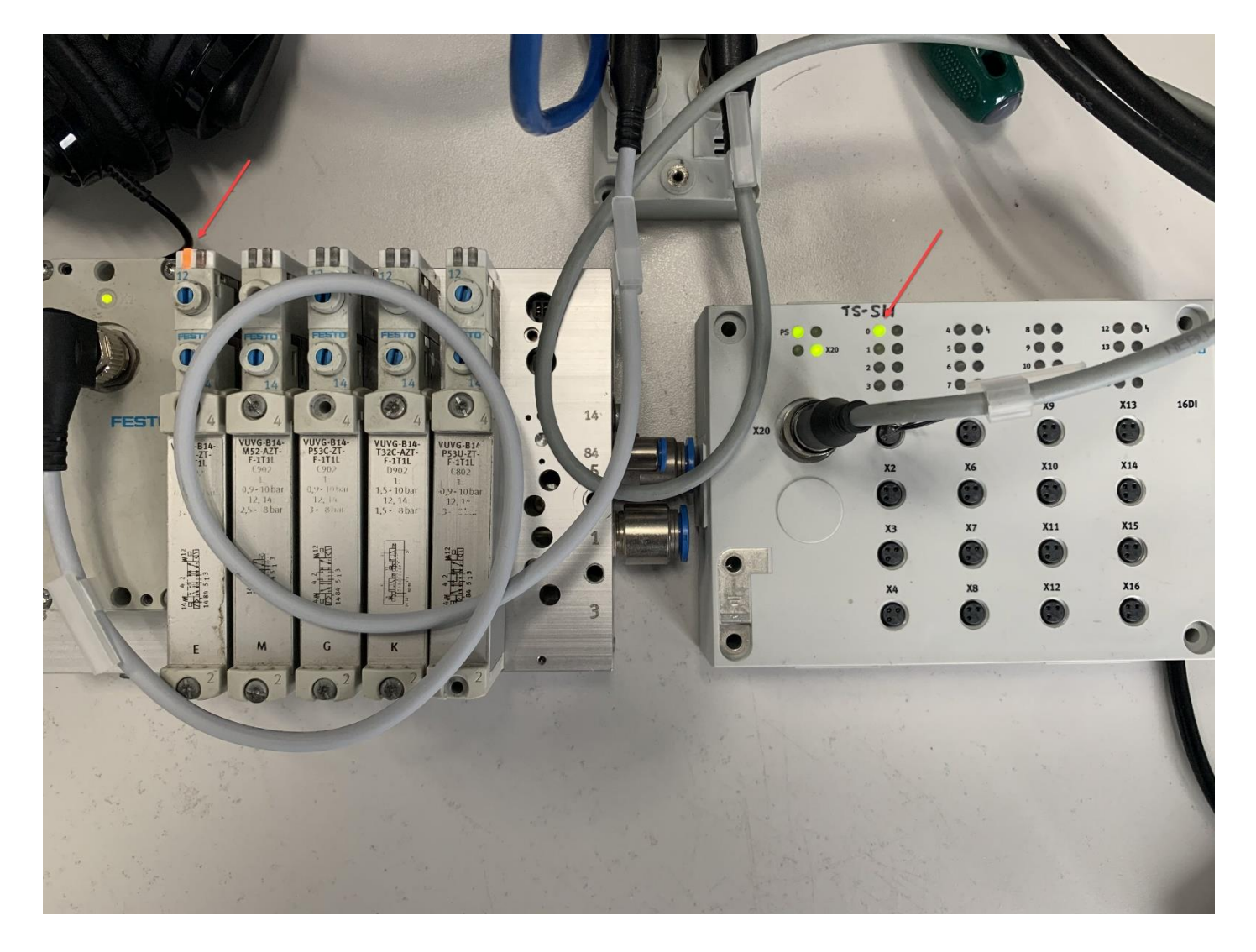

#### 4.5 状态位测试

CTEU-EP 提供 2 个 Bytes 的状态信息。其中第一个字节为: CAPC 电接口的 I-Port 1 口所接设备的状态信息,而第二 个字节为: CPAC 电接口的 I-Port 2 口所连接设备的状态信息。本次测试将 VTUG 阀岛接在了 CAPC 电接口的 I-Port 1 口, CTSL 输入模块接在 CAPC 电接口的 I-Port 2 口。

状态位信息如下:

| 位 | 名称           | 描述                       |
|---|--------------|--------------------------|
| 0 | I-Port 模块故障  | 连接到 I-Port 上的模块报告了 1 个错误 |
| 1 | I-Port 配置错误  | • 已超出 I-Port I/O-最大长度    |
|   |              | • 运行期间更换了 I-Port 模块      |
|   |              | • 已连接的模块与 I-Port 不兼容     |
| 2 | 通讯故障         | • 模块连接丢失                 |
|   |              | • 通讯受到扰乱                 |
| 3 | PS 欠电压       | 24V 电子欠电压                |
| 4 | PL欠电压        | I-Port 模块报告 24V 负载/阀欠电压  |
| 5 | 模块过载/短路      | I-Port 模块报告短路/过载         |
| 6 | I-Port 过载/短路 | I-Port 短路/过载             |
| 7 | 其它错误         |                          |

#### 4.5.1 实例 1 将 VTUG 阀岛的 PL 负载电源断开

现将 VTUG 阀岛的第二路电源(负载电源 PL)断开。通过网页查看设备状态显示:第二路电源电压故障。如下图所示:

| $\leftarrow \   \rightarrow $ | C ① ① 不          | 安全   192 | 2.168.1.10/cgi-bir       | n/cteu-node  |                        |                 |                     |                            |                      |         | \$               |
|-------------------------------|------------------|----------|--------------------------|--------------|------------------------|-----------------|---------------------|----------------------------|----------------------|---------|------------------|
| 1 应用                          | 🔢 Festo China Sh | are 📀    | Festo Data Transfer      | Festo Intern | et 🔇 Festo Taiwan Shar | 🚱 Festo Webmail | S FestoJ China Shar | S FestoS China Shar        | 🔢 IT Operations Info | 🕄 WeNet | S Festo HongKong |
|                               |                  | CTEU-    | EP CTEU                  | System -     |                        |                 |                     |                            | F                    | ESTC    | 1                |
|                               |                  | Teri     | minal                    |              |                        |                 |                     |                            |                      |         |                  |
|                               |                  | Mod      | ules                     |              |                        |                 |                     |                            |                      |         | -                |
|                               |                  | Slot     | Module                   | F            | evision (HW/SW)        | Serial          | Diagnosis           |                            |                      | /       |                  |
|                               |                  | 0        | VAEM-L1-S-8-PT           | т 2          | /7                     | 00000010112291  | 😢 Secondary su      | pply voltage fault - Check | k tolerance (0x5112) |         |                  |
|                               |                  | 1        | CTSL-D-16E-M8            | 9-3-PT 2     | / 1                    | 869844          | ОК                  |                            |                      |         |                  |
|                               |                  | I/O      |                          |              |                        |                 |                     |                            |                      |         |                  |
|                               |                  | Input    | Image                    |              |                        |                 |                     |                            |                      |         |                  |
|                               |                  |          | 0 1<br>Diag Status Bytes | s CTS        | 3<br>-D-16E-M8-3-PT    |                 |                     |                            |                      |         |                  |
|                               |                  | Outpu    | ut Image                 |              |                        |                 |                     |                            |                      |         |                  |
|                               |                  |          | 0 1<br>VAEM-L1-S-8-PT    |              |                        |                 |                     |                            |                      |         |                  |

## 通过 Sysmac Studio 的监视表,看到输入过程数据的第一个 Byte 的在线值为 0001 0001。

| 监视(工程)1          |            |           |       |        |     |          |
|------------------|------------|-----------|-------|--------|-----|----------|
| 设备名称             | 名称         | 在线值       | 19513 | 注释 数据类 | 分配到 | 显示格式     |
| new_Controller_0 | DataIn[1]  | 0001 0001 |       | byte   |     | Binary 🔽 |
| new_Controller_0 | DataIn[2]  | 0000 0000 |       | byte   |     | Binary 💌 |
| new_Controller_0 | DataIn[3]  | 0000 0000 |       | byte   |     | Binary 🔻 |
| new_Controller_0 | DataIn[4]  | 0000 0000 |       | byte   |     | Binary 🔽 |
| new_Controller_0 | DataOut[1] | 0001 0110 | 10110 | byte   |     | Binary 🔻 |
| new_Controller_0 | DataOut[2] | 0000 0000 |       | byte   |     | Binary 💌 |
| new_Controller_0 |            |           |       |        |     |          |
|                  |            |           |       |        |     |          |

由上图可以看出,VTUG 阀岛的状态位的 Bit 0 位为 1,说明模块存在故障。状态位 Bit 4 为 1,模块为 PL 欠电压故障,即第二路电源电压故障。

#### 4.5.2 实例 2 将 CTSL 与 CAPC 的通讯线缆断开

将通讯线缆断开后,通过网页查询设备状态:设备丢失。如下图所示:

|                        | 安全  192.16 | 8.1.10/cgi-bin/cteu-node |                      |             |                 |                     |                   |                     |         | \$               |
|------------------------|------------|--------------------------|----------------------|-------------|-----------------|---------------------|-------------------|---------------------|---------|------------------|
| 🚻 应用 🔞 Festo China Sha | are 🕄 Fest | to Data Transfer 🔇 Festo | nternet 🔇 Festo      | Taiwan Shar | S Festo Webmail | S FestoJ China Shar | SestoS China Shar | IT Operations Info  | S WeNet | S Festo HongKong |
|                        | CTEU-EP    | CTEU System -            |                      |             |                 |                     |                   | F                   | ESTO    | 1                |
|                        | Term       | inal                     |                      |             |                 |                     |                   |                     |         |                  |
|                        | Modul      | les                      |                      |             |                 |                     |                   |                     |         |                  |
|                        | Slot       | Module                   |                      | Revision (H | W/SW)           | Serial              | Diagn             | osis                |         |                  |
|                        | 0          | VAEM-L1-S-8-PT           |                      | 2/7         |                 | 00000010112291      | ОК                |                     |         | -                |
|                        | 1          | CTSL-D-16E-M8-3-PT       |                      | 2/1         |                 | 869844              | S De              | evice lost (0xFF50) |         |                  |
|                        | I/O        |                          |                      |             |                 |                     |                   |                     |         |                  |
|                        | Input Ima  | age                      |                      |             |                 |                     |                   |                     |         |                  |
|                        | 0<br>Dia   | 1<br>ag Status Bytes     | 2<br>CTSL-D-16E-M8-3 | 3<br>I-PT   |                 |                     |                   |                     |         |                  |
|                        | Output In  | nage                     |                      |             |                 |                     |                   |                     |         |                  |
|                        | 0<br>VA    | 1<br>EM-L1-S-8-PT        |                      |             |                 |                     |                   |                     |         |                  |

通过 Sysmac Studio 的监视表,看到输入过程数据的第二个 Byte 的在线值为 0000 0101。

| 监视(工程)1          |            |             |       |       |        |          |  |
|------------------|------------|-------------|-------|-------|--------|----------|--|
| 设备名称             | 名称         | ー 在线値       | 修改    | 注释 数据 | 送! 分配到 |          |  |
| new_Controller_0 | DataIn[1]  | 0000 0000   | 1     | byt   | e      | Binary 💌 |  |
| new_Controller_0 | DataIn[2]  | 0000 0101 🔶 |       | byt   | e      | Binary 💌 |  |
| new_Controller_0 | DataIn[3]  | 0000 0000   |       | byt   | e      | Binary 💌 |  |
| new_Controller_0 | DataIn[4]  | 0000 0000   |       | byt   | e      | Binary 💌 |  |
| new_Controller_0 | DataOut[1] | 0001 0110   | 10110 | byt   | e      | Binary 💌 |  |
| new_Controller_0 | DataOut[2] | 0000 0000   |       | byt   | e      | Binary 🔻 |  |
| new_Controller_0 | 输入名称       | ]           |       |       |        |          |  |

由上图可以看出, CTSL 输入模块的状态位的 Bit 0 位为 1, 说明模块存在故障。状态位 Bit 2 为 1, 通讯故障。

## 附录 LED 指示灯诊断

电源 PS PS - 工作电压状态 (Power System) LED 状态和含义 指示灯 绿色 LED 指示灯亮起: - 正常运行状态 - 工作电压正常(处于允许的范围内) - 负载电压正常(处于允许的范围内)<sup>1)</sup> 绿色 LED 指示灯闪烁 (闪烁频率: 1 Hz) - 工作电压低于需求电压 - 负载电压低于所需电压<sup>1)</sup> - I-Port <sup>短路1)</sup> LED 指示灯熄灭: - 工作电压不正常 - 工作电压低于诊断功能所需最低电压 1) 当所连接的产品监控负载电压并向总线节点报告状态时, 才会显示相关负载电压的状态。

#### 通讯状态 X1、X2

| X1 和 X2<br>"I-Port<br>部通信的                                      | 2 - <sup>总线节点与所连接</sup> 的产品<br>t Device 1"或"I-Port Device 2"之间内<br>约状态 <sup>1)</sup>              |
|-----------------------------------------------------------------|---------------------------------------------------------------------------------------------------|
| LED<br>指示灯                                                      | 状态和含义                                                                                             |
| ×                                                               | 绿色 LED 指示灯亮起:<br>- 正常运行状态<br>- I-Port Device 1 或 2 已正确连接<br>- 工作电压和负载电压正常(处于允许的范围内) <sup>2)</sup> |
| ×                                                               | 绿色 LED 指示灯闪烁:<br>- 诊断状态<br>- 系统电源或辅助电源欠压<br>- 总线节点和 I-Port Device 之间的连接正常                         |
| ×                                                               | 红色 LED 指示灯亮起:<br>- I-Port Device 已连接正确,但内部通信存在故障<br>- 调试之后移除 I-Port Device                        |
| ×                                                               | 红色 LED 指示灯闪烁:<br>- 总线节点出现故障                                                                       |
| ×                                                               | 两个橙色 LED 指示灯亮起:<br>- 固件升级已激活                                                                      |
| ×                                                               | 两个橙色 LED 指示灯闪烁<br>- 用于定位总线节点( "模块定位"),例如:在控<br>制系统中进行硬件配置或在查找故障时                                  |
| 0                                                               | LED 指示灯熄灭:<br>- 产品未连接总线节点                                                                         |
| <ol> <li>1) 连接两<sup>4</sup></li> <li>2) 当所连<br/>才会显;</li> </ol> | 个产品需要带两个 Ⅰ─Port 接口的附件<br>接的产品监控负载电压并向总线节点报告状态时,<br>示相关负载电压的状态。                                    |

#### 网络状态 NS

| NS - 🕅     | 网络状态                                                                                      |
|------------|-------------------------------------------------------------------------------------------|
| LED<br>指示灯 | 状态和含义                                                                                     |
| ×          | 绿色 LED 指示灯亮起:<br>- 正常运行状态 ("online")<br>- 与网络的通信正常                                        |
| ×.         | 绿色 LED 指示灯闪烁:<br>- 与网络的通信正常<br>- 已分配 IP 地址<br>- 尚未配置连接                                    |
| ×          | <ul> <li>红色 LED 指示灯亮起:</li> <li>无网络通信("offline"),例如:因为不允许的总线地址(例如:地址冲突)或波特率</li> </ul>    |
| *          | 红色 LED 指示灯闪烁:<br>- 网络通信故障,已确定超时 (Bus time-out)                                            |
| ×          | <ul> <li>橙色 LED 指示灯闪烁:</li> <li>用于定位所连接的产品("模块定位"),例如:<br/>在控制系统中进行硬件配置或在查找故障时</li> </ul> |
| 0          | LED 指示灯熄灭:<br>- 无网络连接                                                                     |

连接状态 TP1、TP2

| TP1/TP2<br>LED<br>指示灯 | - 连接状态"Link 1"或"Link 2"<br>状态和含义      |
|-----------------------|---------------------------------------|
| ☀                     | 绿色 LED 指示灯亮起:<br>- 正常运行状态<br>- 网络连接正常 |
| ×                     | 两个绿色 LED TP1 和 TP2 指示灯闪烁:<br>- 数据交换   |
| 0                     | LED 指示灯熄灭:<br>- 未连接网络                 |